# 1-1. アカウントの新規作成(ログインページ)

ログインページ下部の「アカウントの新規登録」よりアカウントの作成を行っ てください。

※前年度以前の学会のログインIDやパスワードは使用できません。

必ず、日本放射線腫瘍学会第36回学術大会のアカウントを作成してください。

| JASTRO The 36th Annual M                                                                          | <b>RULE 子会第36回学術大会</b><br>ceting of the Japanese Society for Radiation Oncology 参加登録                                    |
|---------------------------------------------------------------------------------------------------|----------------------------------------------------------------------------------------------------|
| <u>אלעם</u>                                                                                       | お知らせ                                                                                                    |
|                                                                                                   | 20●●/●●/●● 参加登録を開始しました。                                                                                                 |
| 関連リンク                                                                                             | ※ブラウザの戻る・進むボタンで画面を移動しないよう、お願いします。                                                                                       |
| 公益社団法人日本放射線腫瘍学会四                                                                                  | ログイン                                                                                                    |
| 日本放射線陳愚子会第36回子面大会回                                                                                | 既にアカウントを登録済みの方は、ログインIDとパスワードを入力してログインしてください。                                                                            |
| お問い合わせ先                                                                                           |                                                                                                    |
| ご不明な点などございましたら、<br>下記までお問い合わせください。                                                                | ログイン                                                                                                    |
| 日本放射線腫瘍学会第36回学術大会                                                                                 | □ パスワードを表示 □ 次回から自動的にログインする                                                                                             |
| 運営事務局<br>〒103-8276<br>東京橋中内区日本語2,10,5                                                             | ログインID・パスワードをお忘れの方                                                                                                    |
| <sup>東</sup> 示師中央にロネ編3-10-5<br>オンワードパークビルディング<br>株式会社コングレ内<br>E-mail: jastro2023-reg@congre.co.jp | アカウントの新規登録                                                                                                    |
|                                                                                                   | 事前参加登録のため、こちらからアカウント登録を行ってください。<br>アカウント登録だけでは、参加登録は完了しません。引き続き参加登録にお進みください。                                            |
| GlobalSign<br>Como                                                                                | アカウントの新規登録                                                                                                    |
|                                                                                                   | 本システムをご利用の方は、以下のブラウザをご利用ください。<br>以下のブラウザ以外のものをご利用の場合、登録できません。                                                           |
|                                                                                                   | 「ジ Windowsをご利用の方: 😍 Edge、 🥹 Firefox 34以降 および 🥺 Chrome 最新版<br>🙀 Macintoshをご利用の方: MacOS X 🚳 Safari 9以降 および 🙋 Firefox 34以降 |
|                                                                                                   |                                                                                                    |
|                                                                                                   | ▲ <u>ページトップ</u>                                                                                                    |

日本放射線腫瘍学会第36回学術大会 参加登録

# 1-2. アカウントの新規作成(情報入力)

必要事項をご入力ください。(\*は必須項目です)

※初期研修医・大学院生の方は証明書(身分証等)のコピーをアップロード してください。

※学部学生の方は、証明書(学生証等)のコピーをアップロードしてください。

|                                                                                                    | Des modellances errors are annumentered.            |
|----------------------------------------------------------------------------------------------------|-----------------------------------------------------|
| <u>75</u>                                                                                                    | ウントの作成                                              |
| 72                                                                                                    | 5 ワント 留料 80 2011年                                   |
| クション                                                                                                    | 細をご記入の上、「細胞両面に強む」ボタンを押してください。◆は必須明目です。              |
| 1人日本他的國際原学会 日<br>國際原学会第36同学的大会 日                                                                                                    | NES                                                 |
|                                                                                                    | 5分+ ○ 佘瑛 · 港佘英<br>○ 赤佘英<br>○ 和時前                    |
| はなどございましたら。<br>2時い合わせください。                                                                                                    | <ul> <li>○ 初期研修課 - 大学院生</li> <li>○ 学術学生</li> </ul>  |
| 國際電学会第36回学術大会                                                                                                    | 本医学放射線学会(JRS)会员区分                                   |
| 76 金祥区<br>10日本稿3-10-5 公司<br>パロークビルティング<br>コングレウ                                                                                                    | 8分+ ○ 佘璇<br>○ 赤佘政                                   |
| 625027023-reqtpconqre.co.3p                                                                                                    | 8                                                   |
| A secure H(III                                                                                                    | 李) + 名(遼辛) +                                        |
| Concest and the second second | な)・ 私(方法)・                                          |
| E-n                                                                                                    | mail                                                |
| E-ma                                                                                                    | 28 +                                                |
| E-ma                                                                                                    | 22(確認障) +                                           |
| Pha                                                                                                    | 第.                                                  |
| PS lat res                                                                                                    | 「所現稿題」は参加証明書の所限の相に認めされます。<br>文字数は年角61文字証内におさめてください。 |
| 678                                                                                                    |                                                     |
| 住用                                                                                                    | 新<br>新                                              |
| 进行会                                                                                                    | t+ ○ 10.积光 ○ 日本                                     |
| ***                                                                                                    |                                                     |
| · · · · · · · · · · · · · · · · · · ·                                                                                                    |                                                     |
| 1112 ·                                                                                                    |                                                     |
| 建物名                                                                                                    | 2.46                                                |
|                                                                                                    | 194 + (M182 )                                       |
| 按带电                                                                                                    |                                                     |
| FAX                                                                                                    | 14                                                  |
|                                                                                                    | 反る 検診画面に進む                                          |
|                                                                                                    |                                                     |
|                                                                                                    |                                                     |

# 1-3. アカウントの新規作成(確認画面)

ご入力いただいた内容をご確認のうえ、

「この内容で登録する」ボタンをクリックしてください。 ※アカウント登録後もマイページにて情報の修正は可能です。

|                                              | itethyaithej      | P-A-49-36 D-P-46-36 Ar<br>Inganese Society for Baciliation Carelogy | 参加登録          |
|----------------------------------------------|-------------------|---------------------------------------------------------------------|---------------|
| 🔑 <u>ログイン</u>                                | アカウントの作           | å                                                                   |               |
|                                              | アカウント開催           | の確認                                                                 |               |
| 関連リンク                                        | ご入力いただいた内         | 客をご確認ください。                                                          |               |
| 公益社而法人日本放射線建成学会 III<br>日本放射線建成学会第36同学近大会 III | 会員区分              |                                                                     |               |
|                                              | 会員区分              | 会員・協会員                                                              |               |
| お問い合わせ先                                      |                   |                                                                     |               |
| ご不明な高などございましたら、<br>下記までお問い合わせください。           | 日本放射線機場           | 学会(JASTRO)会員委号                                                      |               |
| 日本放射線磁電学会第36回学術大会<br>建立業務局                   | 会资意号              | 00000                                                               |               |
| +103-8276<br>東京都中大区日本稿3-10-5                 | 日本医学放射線           | 学会(JRS)会員区分                                                         |               |
| オンワードパークビルティング<br>株式会社コングレ内                  | 会装区分              | 会員                                                                  |               |
| E-mail: (astro2023-regittiongre.co.jp        | JRSカード世号          | 12345                                                               |               |
|                                              | 生年月日              | 2000年1月1日                                                           |               |
| GP Secure                                    | 氏名                |                                                                     |               |
|                                              | <b>给(汉字)</b>      | てすと 名(選李) テスト                                                       |               |
|                                              | <b>給(</b> かな)     | てすと &(かな) てすと                                                       |               |
|                                              | E-mail            |                                                                     |               |
|                                              | E-mail            | Saki-horino(gcongre.co.jo                                           |               |
|                                              | 所属                |                                                                     |               |
|                                              | 所讀機問              | てすと病院                                                               |               |
|                                              | 部署                | र इंट                                                               |               |
|                                              | 住所                |                                                                     |               |
|                                              | 10.010            | 21.35 m                                                             |               |
|                                              | ****              | 103-8275                                                            |               |
|                                              | <b>数·33</b> 44 40 | 史分離                                                                 |               |
|                                              | 市区町村              | 中央区                                                                 |               |
|                                              | m13.              | 日本橋3-10-5オンワードパークビルディング                                             |               |
|                                              | 建物名等              | 株式会社 コングレ                                                           |               |
|                                              | *****             | 03-1234-5678                                                        |               |
|                                              | FAXTE             |                                                                     |               |
|                                              | 0.0500.050        |                                                                     |               |
|                                              |                   | 展る この内容で登録する                                                        |               |
|                                              |                   |                                                                     | <u>∧-8⊧97</u> |

#### 1-4. アカウントの新規作成(アカウント登録完了)

アカウント登録完了後、マイページへのログインIDとパスワードが表示されま すので、必ずお手元にお控えください。

同様の内容が記載されたメールも配信されます。 ※しばらく経ってもメールが届かない場合は、 迷惑メールに振り分けられていないか等ご確認のうえ、 運営事務局(jastro2023-reg@congre.co.jp)までご連絡ください。

このまま参加登録を行う場合は、「参加登録(お支払い)に進む」ボタンを クリックしてください。

※後日、マイページから参加登録(お支払い)していただくことも可能です。

|                                                                                                    | Meeting of the Japanese Society for Radiation Oncology                                                     | 参加登録            |
|----------------------------------------------------------------------------------------------------|----------------------------------------------------------------------------------------------------|-----------------|
| トップ<br>こんにちは、てすどテストさん                                                                                                    | アカウントの作成                                                                                                   |                 |
| ログアウト                                                                                                    | アカウント情報をご登録いただきありがとうございます。<br>アカウント登録だけでは、参加登録は完了しません。<br>引き続き、下部の「参加登録(お支払い)に進む」ボタンをクリックのうえ、参加登録にお進みください。 |                 |
| 関連リンク                                                                                                    | ログインID、バスワード                                                                                               |                 |
| 公益社國法人日本放射線辦場学会 2<br>日本放射線辦場学会第36回学術大会 2                                                                                                | ログインID JASTRO00002<br>バスワード                                                                                |                 |
| お問い合わせ先                                                                                                    | 次回ログインの際に必要になりますので、必ずお持えください。                                                                              |                 |
| ご不明な点などございましたら、<br>下記までお問い合わせください。                                                                                                    | アカウント登録完了メール                                                                                               |                 |
| 日本数射線誘虫学会第36回学術大会<br>運営事務局<br>〒103-8276<br>東京部中央区日本模3-10-5<br>オンワードバークビルディング<br>株式会社コングレ内<br>E-mail: <u>[astro2023-reg@congre.co.jp</u> | ご登録いただきましたメールアドレス宛にアカウント登録売了メールを送信しました。<br>ご不明な点がございましたら、左記「お別い合わせ先」までご連絡ください。<br>参加登録(お支払い)に進む            |                 |
| GlobalSign<br>ClobalSign                                                                                                    |                                                                                                    | ▲ <u>ページトップ</u> |
|                                                                                                    |                                                                                                    |                 |

## 2-1. 参加登録(情報入力)

アカウント登録時に選択した参加登録カテゴリが自動で表示されます。 間違いがなければチェックボックスにチェックを入れてください。 参加登録カテゴリはご自身で変更することができません。お間違えの際は、 参加登録事務局(jastro2023-reg@congre.co.jp)までメールにてその旨ご連絡く ださい。後日、情報交換会の追加申込みは可能ですが、キャンセルは致しか ねますのでご了承ください。

決済方法はクレジットカード決済のみです。銀行振込での参加費支払いは受け付けておりませんのでご了承ください。

カード情報の入力後、「確認画面に進む」ボタンをクリックしてください。

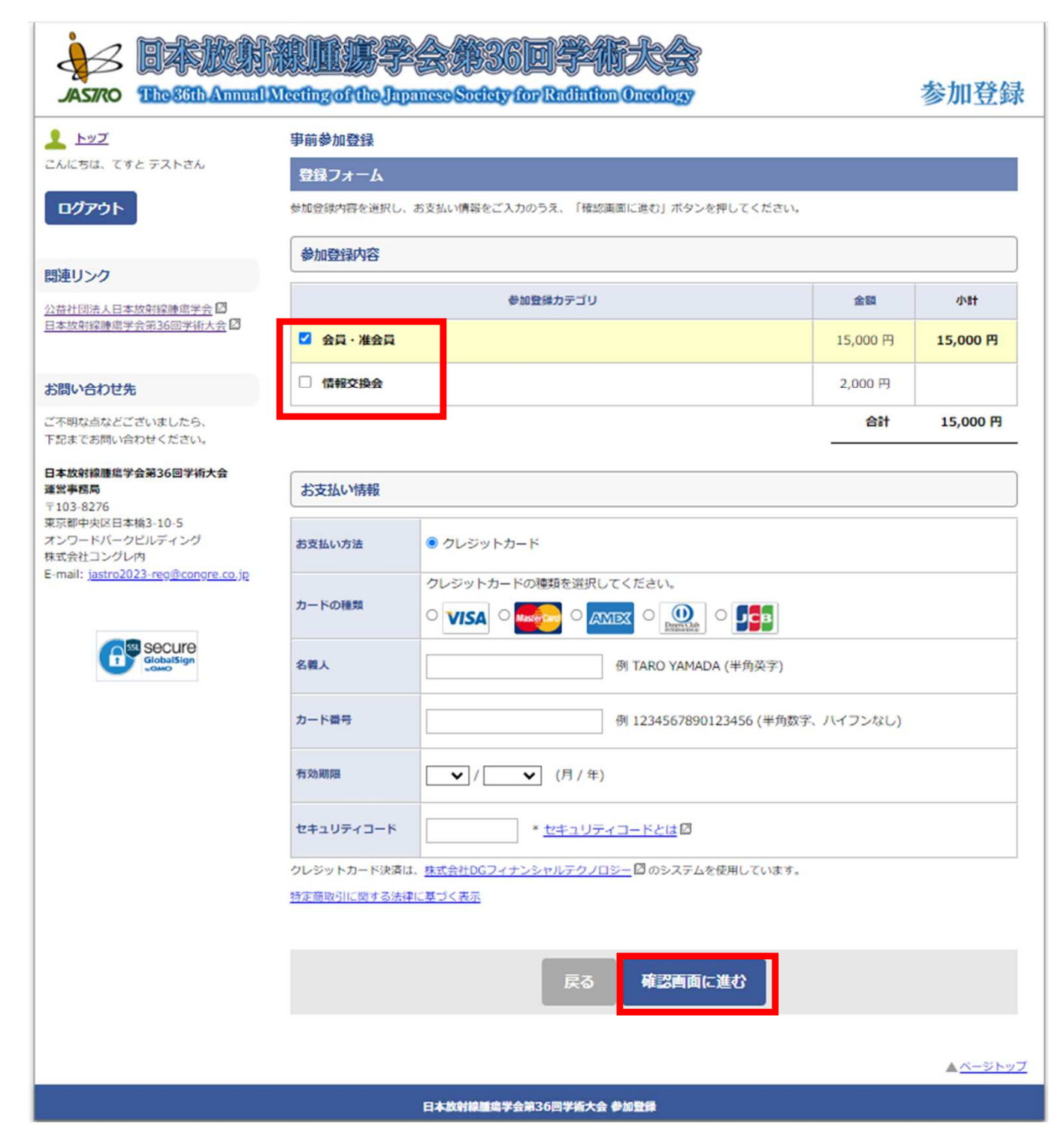

# 2-2. 参加登録(確認画面)

ご入力いただいた内容をご確認のうえ、 「この内容で支払う」ボタンをクリックしてください。 ※アカウント登録後もマイページにて情報(メールアドレス、ご所属、 電話番号)の修正は可能です。

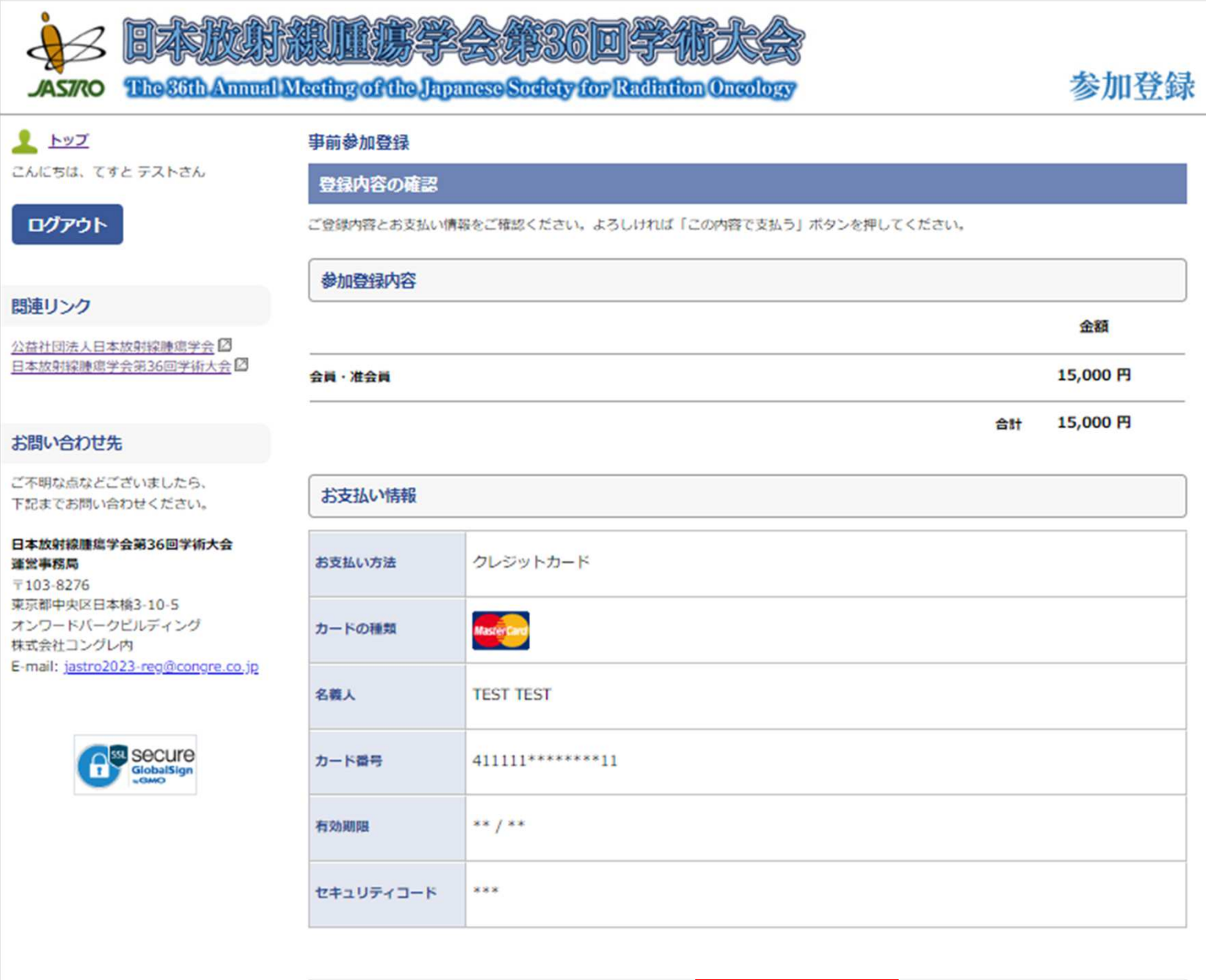

戻るこの内容で支払う

▲<u>ページトップ</u>

日本放射線腫瘍学会第36回学術大会 参加登録

### 2-3. 参加登録(登録完了)

参加登録完了後、参加登録内容が表示されますのでご確認ください。

同様の内容が記載されたメールが配信されます。 ※しばらく経ってもメールが届かない場合は、 迷惑メールに振り分けられていないか等ご確認のうえ、 運営事務局(jastro2023-reg@congre.co.jp)までご連絡ください。

「トップへ」ボタンを押すとマイページに移動します。

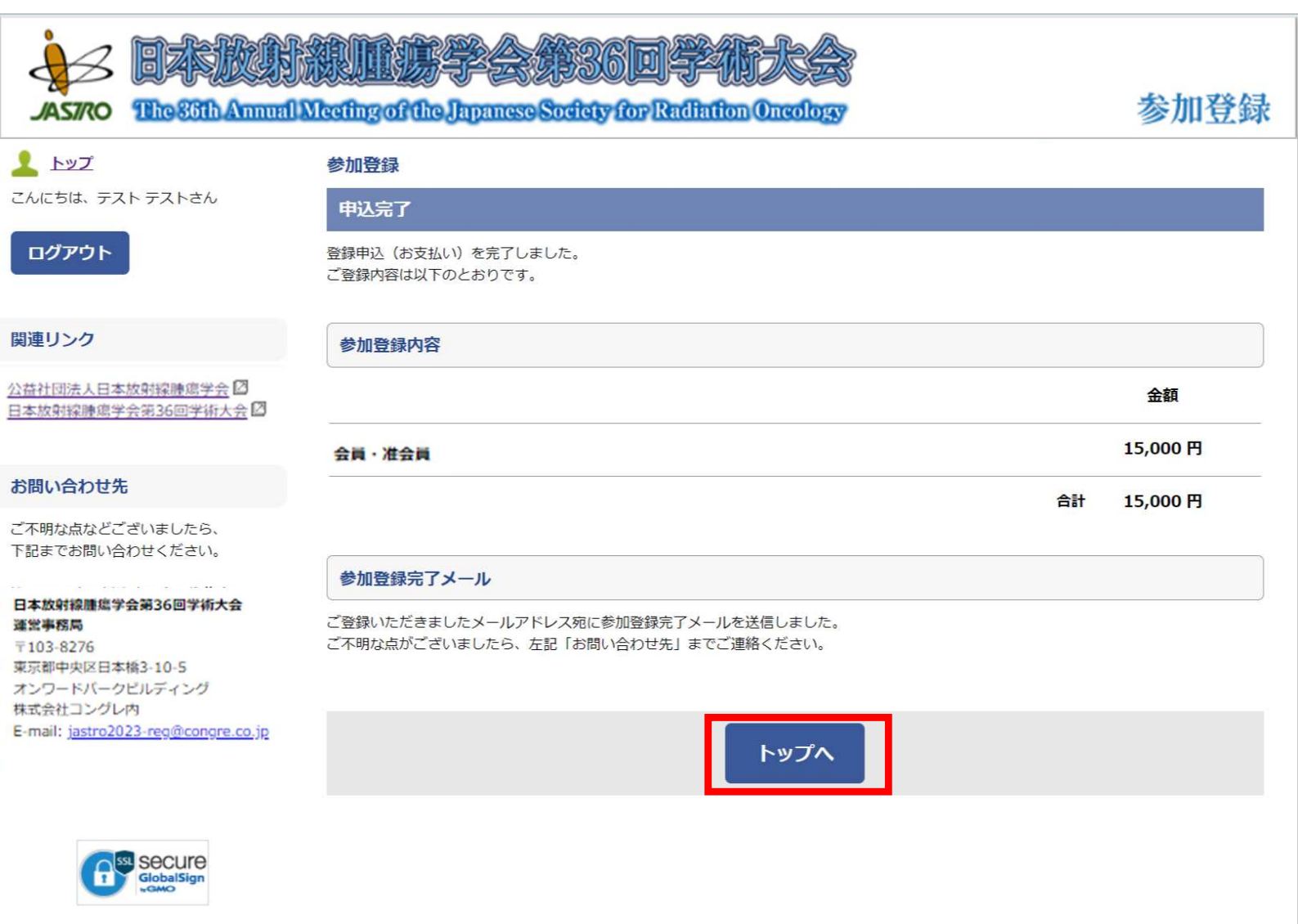

▲ <u>ページトップ</u>

# 3-1. マイページ(情報交換会を追加で申し込む場合)

情報交換会を追加でお申し込みいただく場合、マイページ下部から参加登録 をお願いいたします。お申込みいただいた情報交換会のキャンセルはいたし かねますので、ご了承ください。

|                                                                        | Neeting of the J                 | P - A # 36 D - P<br>apanese Society for Radia  | ton Oncology       |                     | a de la compañía de la compañía de la compañía de la compañía de la compañía de la compañía de la compañía de l | 参加登録            |
|------------------------------------------------------------------------|----------------------------------|------------------------------------------------|--------------------|---------------------|----------------------------------------------------------------------------------------------------|-----------------|
| <ul> <li></li></ul>                                                    | お知らせ<br>2023/10/03<br>*ブラウザの戻る・1 | 参加登録を開始しました。<br>個のボタンで画面を移動しないよう、お             | 聞いします。             |                     |                                                                                                    |                 |
| 登録情報                                                                   |                                  |                                                |                    |                     |                                                                                                    |                 |
| <u>アカウントー整</u><br>参加登録/支払一覧                                            | アカウンド情報<br>氏名<br>所属機関            | )<br>決済 テスト<br>テストデータ                          | E-mail<br>電話曲号     | 03-1111-1111        |                                                                                                    |                 |
| <ul> <li>ログイン理想</li> <li>ページ漫移理想</li> </ul>                            |                                  |                                                |                    |                     | 17                                                                                                    | 縁の修正            |
| <u>ベリトランス決議課題</u><br><u>メール送信課題</u><br><u>編収証拠行課題</u><br><u>アクセス統計</u> | ●加登録<br>QRコー<br>QRコード            | ド (ネームカード引換券)<br><sup>(ネームカード引換券) を印刷したも</sup> | 発行<br>の、またはQRコードのi | 「像を表示できるスマ          | QR⊐                                                                                                    | -17             |
| システム設定                                                                 | ートフォン<br>登録内容を                   | などを忘れずに会場へお持ちください<br>変更された場合は、最新のQRコード         | い。<br>(ネームカード引換券)  | をお持ちください            |                                                                                                    | _               |
| <u>サイト設定</u><br><u>お知らせ登録</u><br>日時設定<br>送済設定<br><u>メール設定</u><br>定員算設定 | 参加証明<br>発行期間:                    | 月書発行<br>2023年12月4日(月)正午〜2024년                  | E2月29日(木)正午        |                     | @haller                                                                                                    | 明書              |
| Web学会                                                                  | Web視                             | 専用ID・抄録閲覧用パスワ                                  | -15                |                     |                                                                                                    |                 |
| 整理#月続入/一覧<br>整理#月初立                                                    |                                  | Web視聴用ID                                       |                    |                     |                                                                                                    |                 |
|                                                                        |                                  | 抄録開発用バスワード                                     |                    |                     |                                                                                                    |                 |
|                                                                        | 以下の内容で参加                         | の登録されています。                                     |                    |                     |                                                                                                    |                 |
|                                                                        |                                  | カデゴリ                                           | 金額                 | 登録日時                | 支払                                                                                                    | MI CRIBE        |
|                                                                        | 非会員                              |                                                | 18,000円            | 2023/10/02<br>09:46 | 支払清                                                                                                    | 領収証             |
|                                                                        | 追加登録は以下(<br>参加登録                 | 0ボタンからお進みください。<br>(お支払い)                       |                    |                     | 濃収症の発行は                                                                                                    | 3回までです。         |
|                                                                        |                                  |                                                |                    |                     |                                                                                                    | ▲ <u>ページトップ</u> |

## 3-1. マイページ(情報交換会を追加で申し込む場合)

情報交換会のカテゴリが自動で表示されます。 間違いがなければチェックボックスにチェックを入れてください。

決済方法はクレジットカード決済のみです。銀行振込での参加費支払いは受け付けておりませんのでご了承ください。 カード情報の入力後、「確認画面に進む」ボタンをクリックしてください。

| ASTRO The 36th Annual                | Meeting of the Japa | AF36D F-117CA                              |         | 参加登録            |  |  |
|--------------------------------------|---------------------|--------------------------------------------|---------|-----------------|--|--|
| ※ 管理画面トップ                            |                     |                                            |         |                 |  |  |
| 管理者でログインしています。                       | 事前参加登録              |                                            |         |                 |  |  |
| ログアウト                                | 登録フォーム              |                                            |         |                 |  |  |
| 登録情報                                 | 参加登録内容を選択し、         | お支払い情報をご入力のうえ、「確認画面に進む」ボタンを押してください。        |         |                 |  |  |
|                                      | ●加登録内容              |                                            |         |                 |  |  |
| 参加资辞/支払一覧                            | -                   | 参加登録力テゴリ                                   | 金額      | 小計              |  |  |
| ログ                                   | □ 情報交換会             |                                            | 2,000 円 |                 |  |  |
| ログイン履歴                               |                     |                                            | 合計      | o 円             |  |  |
| ページ還移履歴<br>ペリトランス決済履歴<br>メール送信履歴     | お支払い情報              |                                            |         |                 |  |  |
| <u>速収録発行課題</u><br>アクセス統計             | お支払い方法              | ● クレジットカード ○ 銀行振込                          |         |                 |  |  |
| システム設定                               | カードの調問              | クレジットカードの種類を選択してください。                      |         |                 |  |  |
| サイト設定                                |                     |                                            |         |                 |  |  |
| <u>お知らせ登録</u><br><u>日時粉定</u><br>決済設定 | 名職人                 | 例 TARO YAMADA (半角英字)                       |         |                 |  |  |
| <u>又一儿粉定</u><br>定員等粉定                | カード番号               | 例 1234567890123456 (半角数字、ハイフンなし)           |         |                 |  |  |
| Web学会                                | 有効期限                | ▶ / ▶ (月 / 年)                              |         |                 |  |  |
| <u>整理醫号統认</u> / <u>一覧</u><br>整理醫号設定  | セキュリティコード           | * セキュリティコードとは回                             |         |                 |  |  |
|                                      | クレジットカード決済は、        | <u>株式会社DGフィナンシャルテクノロジー</u> 回のシステムを使用しています。 |         |                 |  |  |
|                                      | 特定領取引に関する法律         | <u>に基づく表示</u>                              |         |                 |  |  |
|                                      |                     | 民る確認画面に進む                                  |         |                 |  |  |
|                                      |                     |                                            |         | ▲ <u>ページトップ</u> |  |  |

# 3-2. マイページ (参加登録完了後)

- マイページでは以下の情報の確認、および取得ができます。
- ・アカウント情報
- ・QRコード発行(※ネームカード引換のためのQRコードです)
- ・参加証明証(12月4日(月)正午よりダウンロード可)
- ・領収証

- ・Web視聴ID
- ・抄録閲覧パスワード

|                                                                                                    | Meeting of the Japanese Society for Radia              | fon Oncology         |                             |                | 参加登  |  |
|----------------------------------------------------------------------------------------------------|--------------------------------------------------------|----------------------|-----------------------------|----------------|------|--|
| <u>Fact</u>                                                                                                    | お知らせ                                                   |                      |                             |                |      |  |
| しにちは、きん                                                                                                    | 20●●/●●/●● 参加階級を開始しました。                                |                      |                             |                |      |  |
| ログアウト                                                                                                    | ※プラウザの戻る・進むボタンで質問を移動しないよう、お願いします。                      |                      |                             |                |      |  |
|                                                                                                    | アカウント情報                                                |                      |                             |                |      |  |
| リンク                                                                                                    | 氏名                                                     | E-mail               |                             |                |      |  |
| 社団法人日本放射線腫瘍学会回<br>放射線腫瘍学会第36回学術大会回                                                                                  | 所属機関 株式会社コングレ                                          | 電話番号(                | 335103701                   |                |      |  |
|                                                                                                    |                                                        |                      |                             | 1              | 欄の修正 |  |
| い合わせ先                                                                                                    |                                                        |                      |                             |                |      |  |
| 明な点などございましたら、<br>までお問い合わせください。                                                                                      | 参加登録                                                   |                      |                             |                |      |  |
| 放射線護導学会第36回学術大会                                                                                                    |                                                        |                      | _                           |                |      |  |
| ワードパークビルディング<br>会社コングレ内<br>ail: <u>jastro2023-req(il:congre.co.jp</u><br>ail: <u>jastro2023-req(il:congre.co.jp</u> | 登録内容を変更された場合は、最新のQRコード(ネームカード引換券)をお持ちください<br>(印刷物の場合)。 |                      |                             |                |      |  |
|                                                                                                    | 参加証明書発行<br>発行期間:2023年12月4日(月)正午~2024年                  | F2月29日(木)正午          |                             | øba <b>t</b> Æ | 明書   |  |
|                                                                                                    | Web視聴用ID・抄録閲覧用パスワ                                      |                      |                             |                |      |  |
|                                                                                                    | Web视験用ID                                               |                      | -                           |                |      |  |
|                                                                                                    | 抄録開覧用パスワード                                             |                      |                             |                |      |  |
|                                                                                                    |                                                        |                      |                             |                |      |  |
|                                                                                                    | 以下の内容で参加数録されています。                                      |                      |                             |                |      |  |
|                                                                                                    | 以下の <b>内容で参加登録</b> されています。<br>カテゴリ                     | 金額                   | 登録日時                        | 支払             | 領収証  |  |
|                                                                                                    | 以下の <b>内容で参加登録されています。</b><br>カテゴリ<br>会員・准会員            | <b>金額</b><br>15,000円 | 登録日時<br>2023/09/21<br>14:31 | 支払済            | 領収証  |  |

# 3-3. QRコードの発行(ネームカード引換券)

会場の参加受付でネームカードを発行するために必要なQRコードです。 印刷するかスマートフォン等の端末にダウンロードしご持参ください。

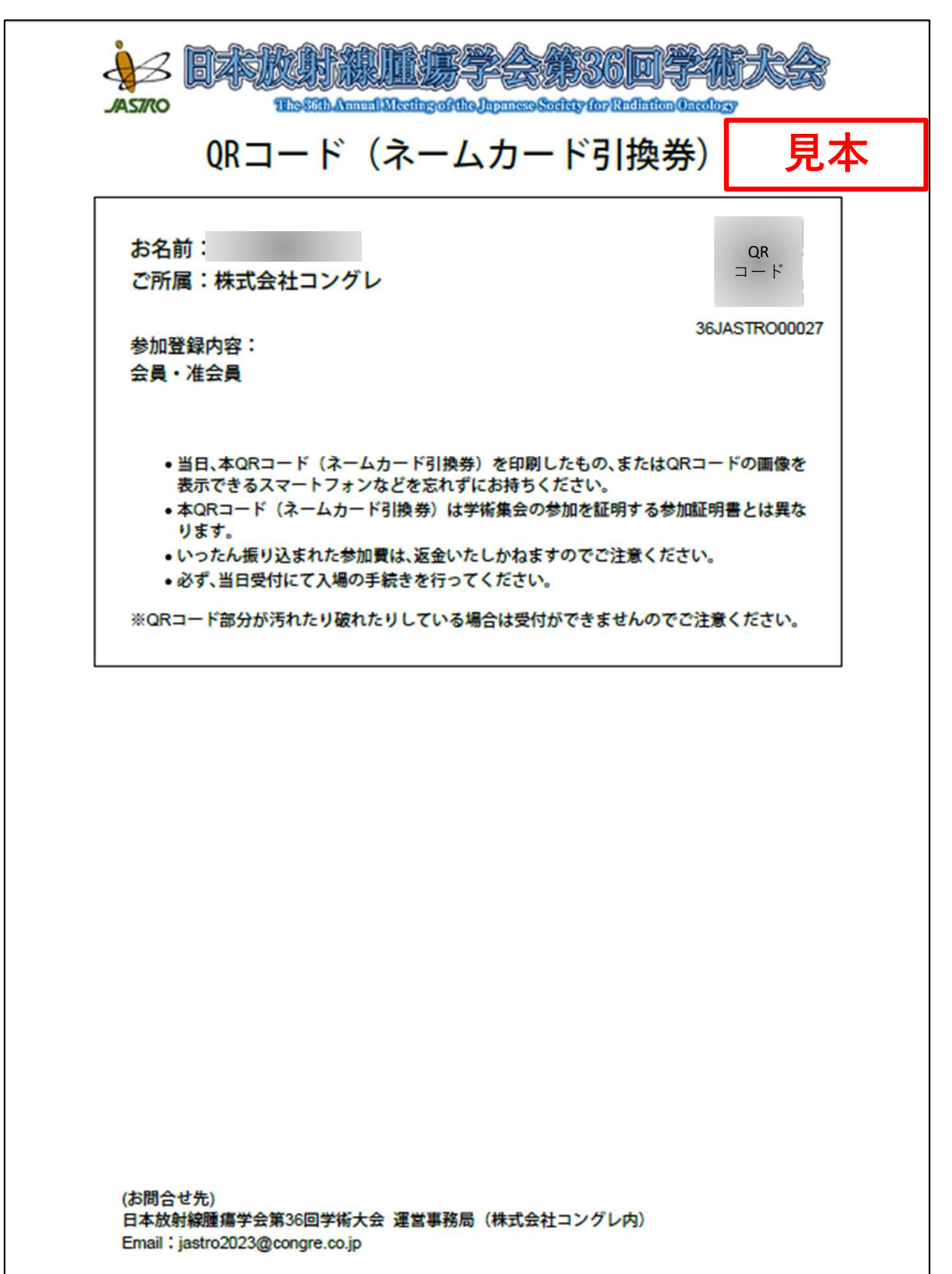

# 3-4.参加証明証の発行

ネームカードには参加証明証は添付されておりませんので、 マイページよりダウンロードをお願いいたします。 ※12月4日(月)正午よりダウンロード可

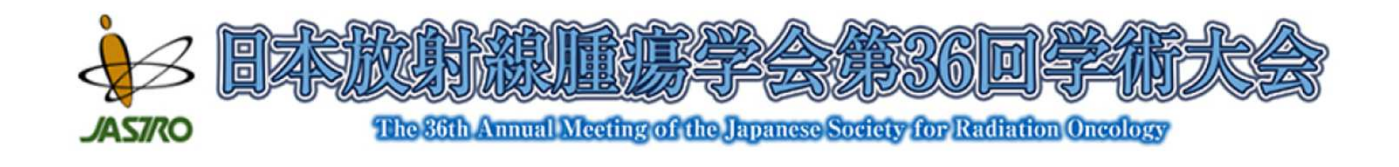

見本

| 証明書                            | 見本                                                                                      |
|--------------------------------|-----------------------------------------------------------------------------------------|
| 株式会社コングレ                       |                                                                                         |
| 様                              | -                                                                                       |
| 日本放射線腫瘍学会第36回学術大会に参加したこ        | とを証明します。                                                                                |
| 令和5年(2023年) 11月30日<br>日本放射線腫瘍等 | (木) ~12月2日 (土) (1) (土) (土) (土) (土) (土) (土) (土) (土) (土) (土                               |
|                                | 証明書<br>株式会社コングレ 様 日本放射線腫瘍学会第36回学術大会に参加したことの 6和5年(2023年)11月30日 日本放射線腫瘍学会第36回学術大会に参加したことの |

## 3-5. 領収証の発行

ネームカードには領収証は添付されておりませんので、マイページよりダウンロードをお願いいたします。

参加費・領収書

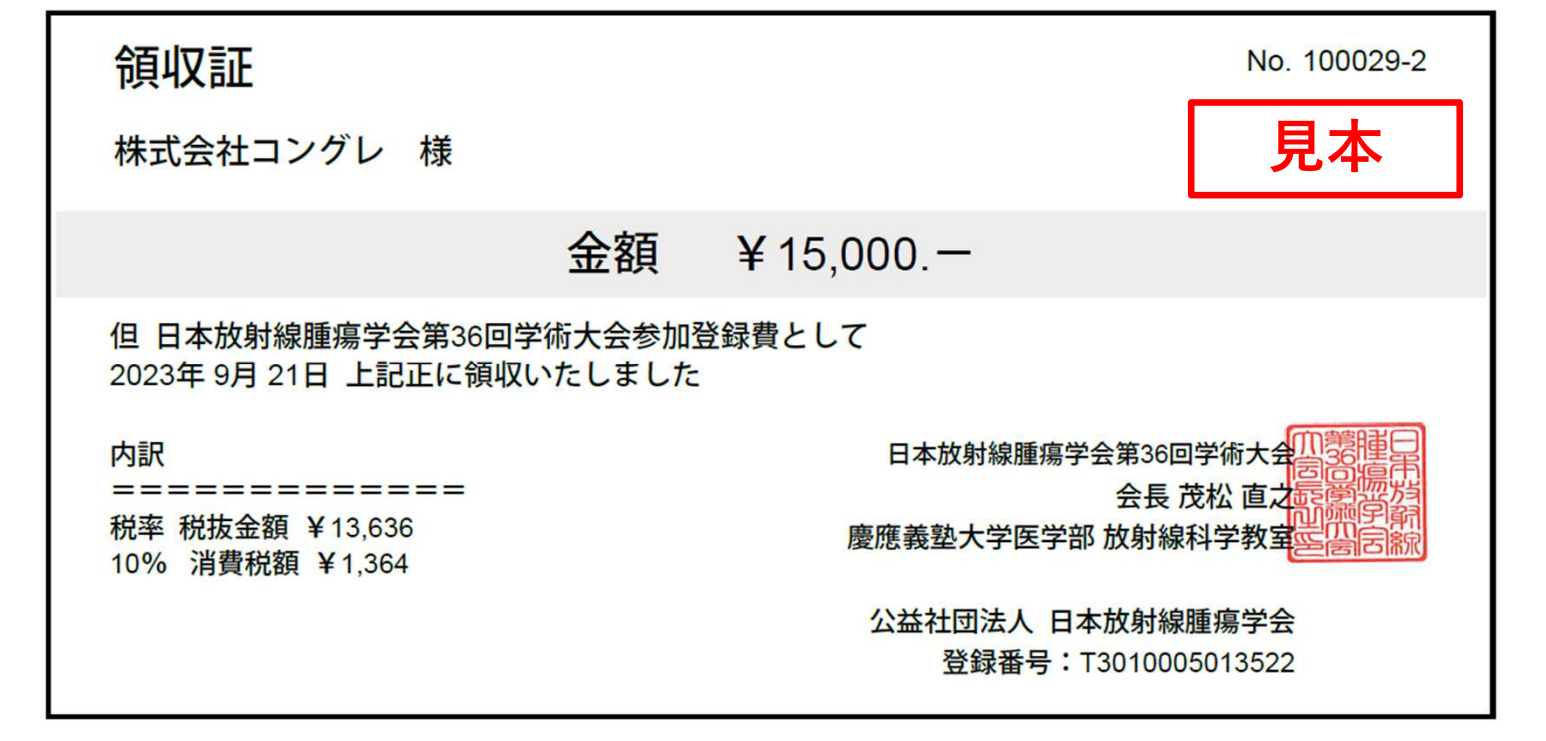

#### 情報交換会・領収書

| <b>領収証</b><br>株式会社コングレ 様                              |                 |                                      | No. 100029-2<br><b>見本</b>          |
|-------------------------------------------------------|-----------------|--------------------------------------|------------------------------------|
|                                                       | 金額              | ¥2,000.—                             |                                    |
| 但 日本放射線腫瘍学会第36回学術<br>2023年 9月 21日 上記正に領収いた            | i大会情報交<br>たしました | 換会の参加費として                            |                                    |
| 内訳<br>============<br>税率 税抜金額 ¥1,818<br>10% 消費税額 ¥182 |                 | 日本放射線腫瘍学会第36回<br>会長<br>慶應義塾大学医学部 放射線 | 回学術大会们蒙睡日<br>茂松 直之起露邊防<br>科学教室空告言款 |
|                                                       |                 | 公益社団法人 日本放射線<br>登録番号:T301000         | 1種瘍学会<br>05013522                  |